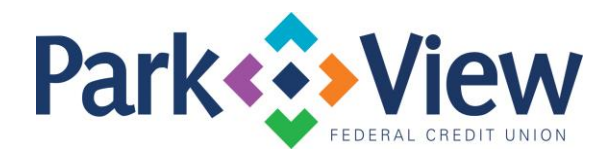

## Quicken Mac Web Connect

## Activate online banking connection for accounts connected to financial institution that is requesting this change.

- 1. Select your account under the Accounts list on the left side.
- 2. Choose Accounts > Settings.
- 3. Select Set up transaction download.
- 4. Enter your financial institution name in the search field, select the correct option and click **Continue**.
- 5. Log into your financial institutions online banking site and download your transactions to your computer.
  - Important: Take note of the date you last had a successful connection. If you have overlapping dates in the web-connect process, you may end up with duplicate transactions.
- 6. Drag and drop the downloaded file into the box titled **Drop download file**. Choose **Web Connect** for the "Connection Type" if prompted.
- 7. In the "Accounts Found" screen, ensure you associate each new account to the appropriate account already listed in Quicken. Under the Action column, click **Link** to pick your existing account.
  - Important: Do NOT select "ADD" in the Action column unless you intend to add a new account to Quicken.
- 8. Click **Finish**.